# How to Activate Your ctcLink Account

This guide will show you how to activate your ctcLink account.

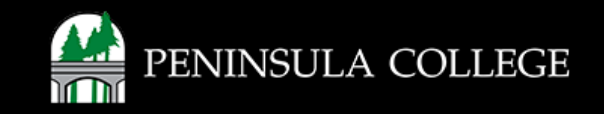

## **Proceed to ctcLink:**

1. Open web browser and go to gateway.ctclink.us.

| Washington Sta<br>Technica | te Community and<br>al Colleges |
|----------------------------|---------------------------------|
| tcLink ID                  |                                 |
|                            |                                 |
| assword                    |                                 |
| Keep me signed in          |                                 |
|                            |                                 |
| Si                         | gn in                           |
| eset Password              |                                 |
| Inlock Account             |                                 |
| -                          |                                 |

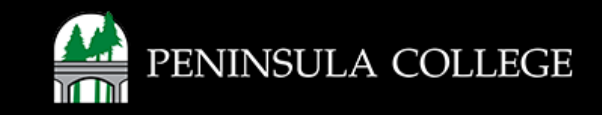

### **Select Activate Your Account:**

2. Click on Activate Your Account.

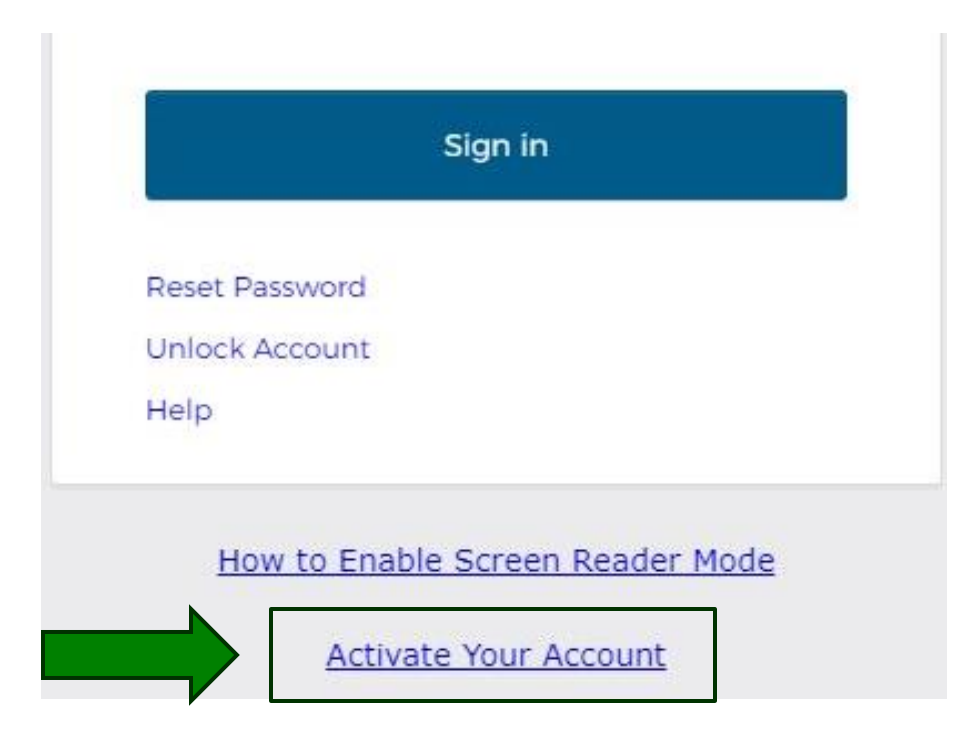

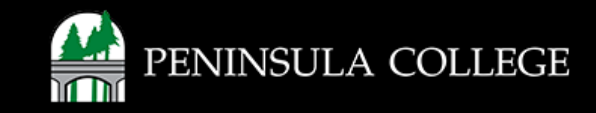

#### **Enter Student Information:**

3. Enter your first name, last name, DOB, and ctcLink ID.

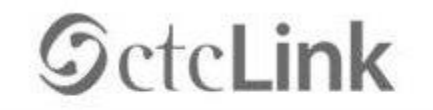

WASHINGTON COMMUNITY AND TECHNICAL COLLEGES

Activate Your Account

| *First Name                  |        |
|------------------------------|--------|
| *Last Name                   |        |
| *Date Of Birth (MM/DD/YYYY)  | 3      |
| *ID Type *ctcLink ID (new) 🗸 | D      |
|                              | Submit |

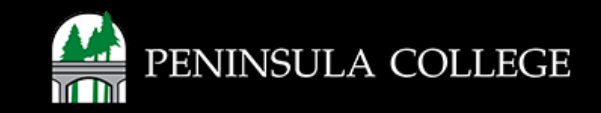

#### **Set Up Your Account:**

4. Set up your ctcLink account email and password.

| *Email (Work, student,<br>or personal)                                                                                                    |                                                                                                    |
|----------------------------------------------------------------------------------------------------|----------------------------------------------------------------------------------------------------|
| Account Recovery                                                                                                    |                                                                                                    |
| Okta can send you a text message or cal<br>when you don't have access to your ema<br>Format: (phone number plus area code)<br>e.g.: 5554567890                          | Il you to provide a recovery code. This feature is useful<br>ill.                                                                                                    |
| Phone Number (Text<br>Message)                                                                                                    | Phone Number (Voice)                                                                                                    |
| Password Instructions:<br>Password must be at least 8 charact<br>lowercase letter, and one number. S<br>(such as #, !, %, *). Do NOT use all or<br>(Example: Sunshine2) | ters and include at least one uppercase letter, one<br>pecial characters may be used, but are not required<br>part of your first or last name as part of your password. |
| Password                                                                                                    |                                                                                                    |
| Confirm Password                                                                                                    |                                                                                                    |

Cancel

Set Your Password

Submit

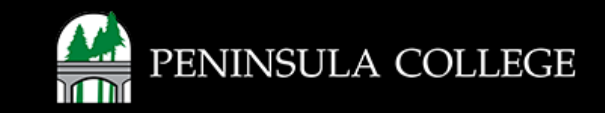

#### **Create a New Password:**

5. Create a new password for your ctcLink account.

Set Your Password

| *Email (Work, student, |  |
|------------------------|--|
| or personal)           |  |

#### Create a password that has:

- At least 8 characters
- 1 UPPERCASE letter
- 1 lowercase letter
- 1 number (0,1,2,3...)

| Account Recovery                                                             |                                                                      |
|------------------------------------------------------------------------------|----------------------------------------------------------------------|
| Okta can send you a text message or<br>when you don't have access to your en | call you to provide a recovery code. This feature is useful<br>mail. |
| Format: [phone number plus area code<br>e.g.: 5554567890                     | 8]                                                                   |
| Phone Number (Text<br>Message)                                               | Phone Number (Voice)                                                 |

Password Instructions:

Password must be at least 8 characters and include at least one uppercase letter, one lowercase letter, and one number. Special characters may be used, but are not required (such as #, !, %,\*). Do NOT use all or part of your first or last name as part of your password. (Example: Sunshine2)

| Password         |        |        | _ |
|------------------|--------|--------|---|
| Confirm Password |        |        |   |
| Ĩ                | Submit | Cancel |   |

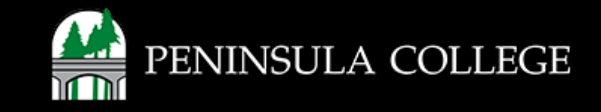

#### **Click Submit:**

6. Click on the **Submit** button when you are done.

| Password        |        |        |
|-----------------|--------|--------|
| Commin Password | Submit | Cancel |
|                 |        |        |

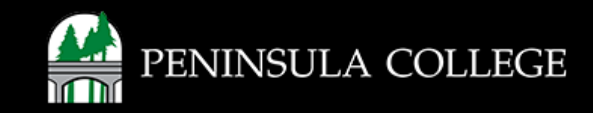

#### **Account Activated:**

7. Your ctcLink account will be activated right away. Be sure to write down and take note of your ctcLink ID. Click on OK when you are done.

| Message                                                                                                    |                           |
|----------------------------------------------------------------------------------------------------|---------------------------|
| Your account has been activated. This is your ctcLink ID:<br>ATTENTION: Once you click OK, this box will disappear. Make note of your ctcLink ID right now before you click "OK" and remember your password. You will<br>your account. (0,0) | I need both to sign in to |

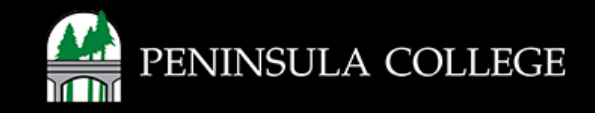

#### Success:

8. Done! You have now activated your ctcLink account.

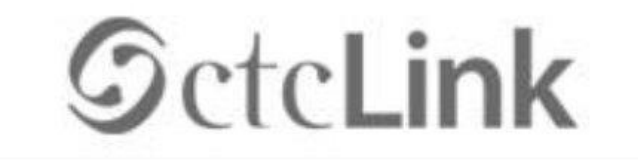

WASHINGTON COMMUNITY AND TECHNICAL COLLEGES

Account Activation successfully completed. Please close your browser before logging in to ctcLink.

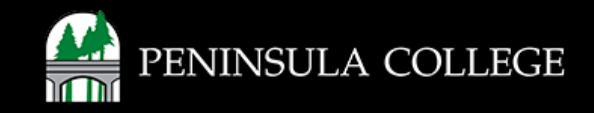

If you have any questions or need further assistance contact the IT Help Desk at (360) 417-6565 or <u>helpdesk@pencol.edu</u>

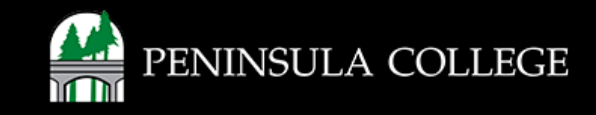